\*\*若欲整頁列印不同之資料(合併列印)- Microsoft Word 2000版本\*\*

- 1. 下載鶴屋網站上套印檔
- 2. 滑鼠指向左上角第一格:

功能列上按:工具/合併列印

選 1 主文件-建立-套印信件-使用中視窗

選 2 資料來源-取得資料-開啟資料來源-(請進入視窗中選取欲使用之資料庫,並注意檔 案類型(Access, Excel, Word......) -開啟-整張工作表-設立主文件-按插入合併欄位

3. 此時, 文件上方(功能列下方出現):插入合併欄位, 請點入, 並選擇欲列印之欄位(注意:可利 用 游標 或 Enter 鍵 選定排列位置), 欲列多項欄位則再按一次插入合併欄位-確定. 此時左上角 儲存格出現:

<<欄名>>"

此時第二格出現: <<NEXT RECORD>>

5. 請複製左上角第一格之內容, 貼在第二格的<<NEXT RECORD>>後面.

使成:

<<NEXT RECORD>> <<欄名>>

6. 複製第二格之內容,貼在其餘各個儲存格內. 此時除了第一格內無<<NEXT RECORD>>外,其餘皆在欄名前加上<<NEXT RECORD>>

7. 請點插入功能變數後方, 合併選項的前二個: "合併至新文件", 完成.

## 注意事項:

印表機內建有不同的<u>列印邊界</u>,(距紙張邊緣)約0.67cm-1cm 不等,即在此邊界內 登打的文字將無法列出. 善用預覽列印,可一窺列印效果,及時掌控列印品質.

若登打好文件,卻發現上下左右有些字體無法印出,請嘗試以下方法:

1. 善用空白鍵移動文件位置, 或縮小字體...

2. EPSON/HP 噴墨印表機, 見網站首頁左方: FAQ-問題與解答.

3. 選購本公司其它規格中已預留邊界的產品.